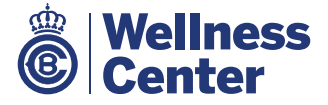

## Queridos Socios/as,

En esta **App** podréis consultar el horario de activades dirigidas y reservar las sesiones que más os gusten. Iremos actualizando el contenido semanalmente.

Para descargarla en tu smartphone o Ipad (disponible para sistema IOS y Android) haz click **AQUÍ** y sigue **ATENTAMENTE** estas sencillas instrucciones:

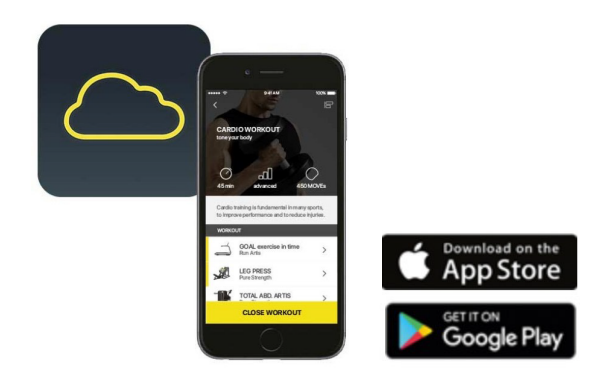

## PASO 1

Crea la cuenta. Es **MUY IMPORTANTE** registrarse **ANTES** de descargarse la aplicación para poder usar los servicios que ofrece **WELLNESS CENTER** 

La creación de la cuenta te redirigirá directamente a la descarga de la app

Crear nueva cuenta

¿Estás registrado? Entrar

PASO 3

¡Muy bien! Una vez abras la app verás una pantalla inicial con las zonas y clases que podrás reservar

### PASO 2

Una vez creada la cuenta y descargada la **App "Mywellness"**, ábrela e introduce tus credenciales de acceso que te habrás creado durante la creación de la cuenta

PASO 4

Dale al clic en **VER TODO** y reserva tu espacio en el Wellness Center y disfruta de nuestras instalaciones

Para cualquier duda en relación al servicio de la App "Mywellness" ponemos a disposición el mail **activitatsdirigides@rctb1899.es** 

Puedes consultarla política de privacidad en: www.mywellness.com/cloud/Terms/Privacy y los términos de usos y condiciones de TECHNOGYM en: www.mywellness.com/cloud/Terms/Conditions

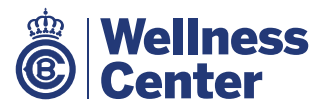

# MANUAL DE USO DE LA APLICACIÓN - MYWELLNESS

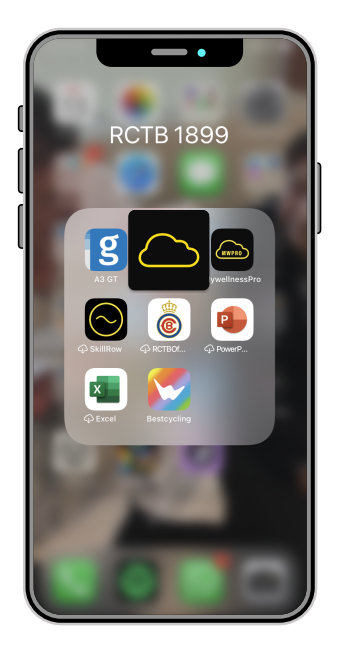

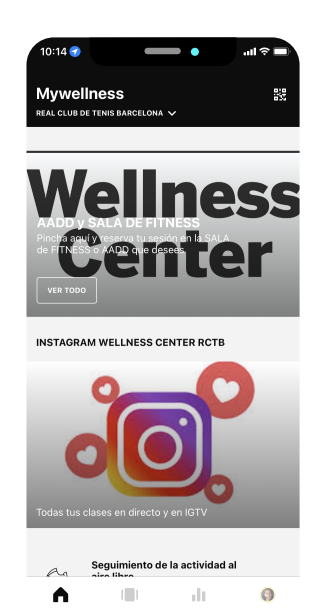

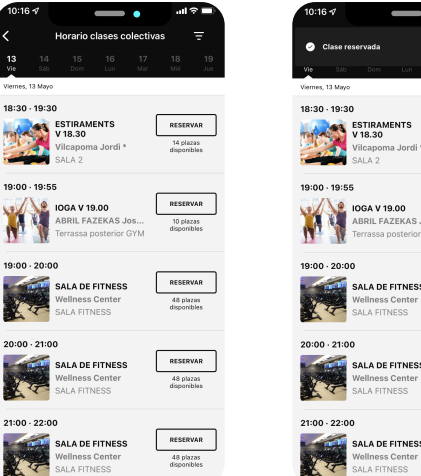

### RESERVAR

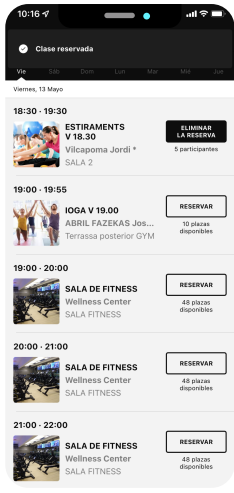

#### **AVISO INICIO RESERVA**

| <                                                    | Horario clases colectivas \Xi                      |                            |               |                                                    | Ŧ                           |
|------------------------------------------------------|----------------------------------------------------|----------------------------|---------------|----------------------------------------------------|-----------------------------|
|                                                      |                                                    | 16<br>Lun                  |               |                                                    |                             |
| Lunes, 16 Mayo                                       |                                                    |                            |               |                                                    |                             |
| 7:00 · 8:00                                          | SALA DE FITNESS<br>Wellness Center<br>SALA FITNESS |                            |               | Se abren<br>las reservas<br>SÁB 14, 0:00<br>seguir |                             |
| 7:15 - 7:55<br>lot<br>loterary<br>loterary<br>baning | HIIT L 07.1<br>Sanchez 、<br>SALA 2                 | I <b>5</b><br>Iose Car     | los *         | Se abri<br>las reser<br>SÁB 14, -<br><u>Â</u> seg  | in<br>vəs<br>0:00<br>julir  |
| 8:00 · 9:00                                          | SALA DE I<br>Wellness<br>SALA FITN                 | FITNESS<br>Center<br>IESS  |               | Se abn<br>Ias reser<br>SÁB 14,<br>xeş              | an<br>Vas<br>D:00<br>Julir  |
| 8:00 · 8:45                                          | TONIFICA<br>Sanchez J<br>SALA 2                    | CIÓ L 08<br>Iose Car       | 3.00<br>los * | Se abri<br>las reser<br>SÁB 14,<br>Ậ seg           | in<br>Vəs<br>D:00<br>Julir  |
| 8:45 - 9:25                                          | MAT PILA<br>L 08.45<br>Carbó Seg<br>SALA 2         | <b>TES XTF</b><br>Jarra An | EM<br>na *    | Se abn<br>las reser<br>SÁB 14,<br>seg              | 20<br>Vias<br>0:00<br>Julie |

10:15 **1** 

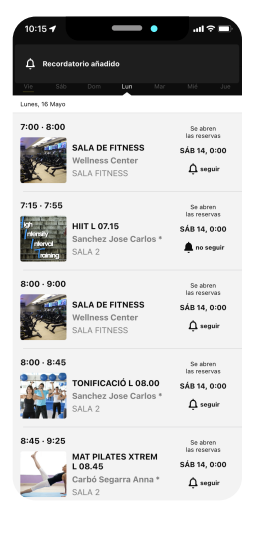

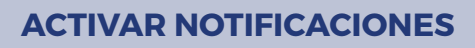

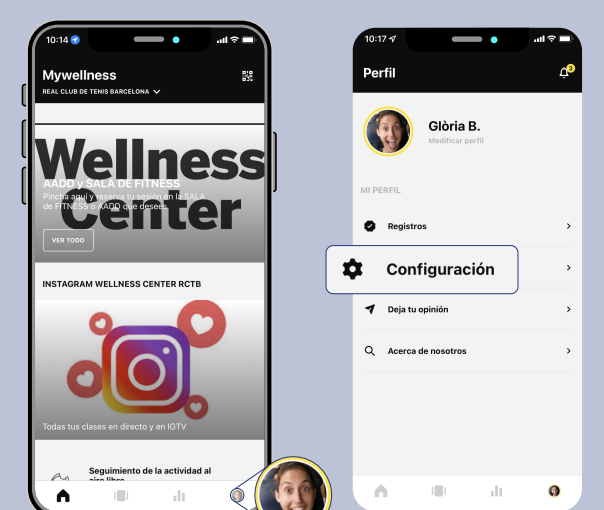

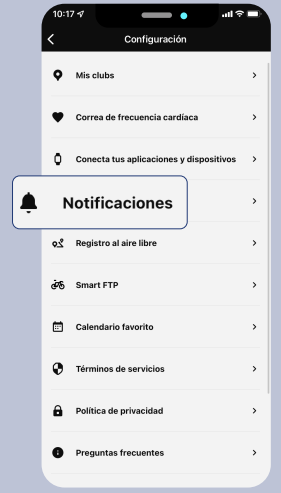

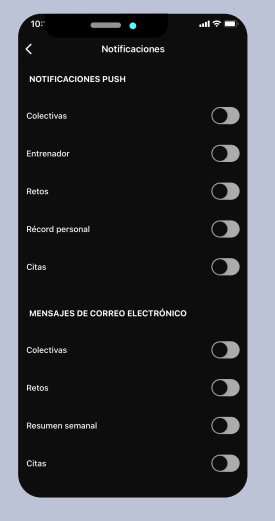

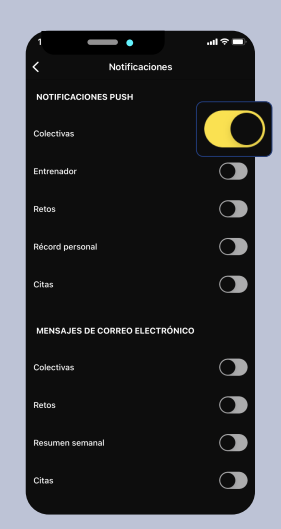